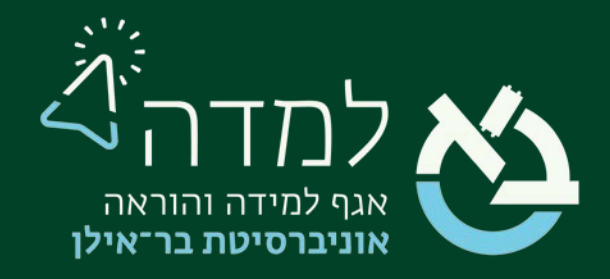

### הבית של הלמידה

## מדריך הטמעת מטלה מיישום Perusall

### תוכן עניינים

| הקדמה                               |
|-------------------------------------|
| ס   פתיחת יישום Perusall באתר הקורס |
| 6 – הטמעת מטלת Perusall באתר הקורס  |

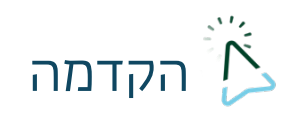

Perusall הוא יישום המאפשר למרצה להפוך את משימות הקריאה בקורס לחוויית למידה שיתופית ואינטראקטיבית.

היישום עובד כך שהוא מאפשר "להלביש" פעילויות אינטראקטיביות על מאמרים, פודקאסטים ועוד. השימוש הנפוץ ביישום הוא ליצור שיח שיתופי סביב מאמר.

לדוגמא, יכולים הסטודנטים לסמן פסקאות במאמר ששותף על ידי המרצה, ולכתוב עליו את הערותיהם, בזמן שסטודנטים אחרים יכולים להגיב לאותן ההערות.

מטרת מדריך זה היא ללמד כיצד להטמיע מטלה שנוצרה בPerusall באתר הקורס במערכת הלמדה. הטמעה כזאת חוסכת הן מהמרצה והן מהסטודנטים רישום בנפרד ליישום, וכן מעבירה את הציונים שניתנים במסגרת היישום ללמדה באופן אוטומטי.

להדרכה בשימוש ביישום Perusall עצמו ניתן לפנות <u>למחלקת למידה באגף למידה והוראה.</u>

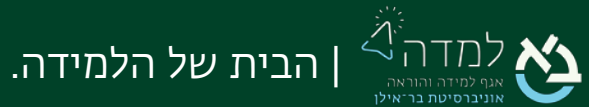

בצדו

# פתיחת יישום Perusall באתר הקורס | 01

מצב עריכה ו. ראשית, נכנס למצב עריכה באמצעות לחיצה על הכפתור

השמאלי העליון של המסך.

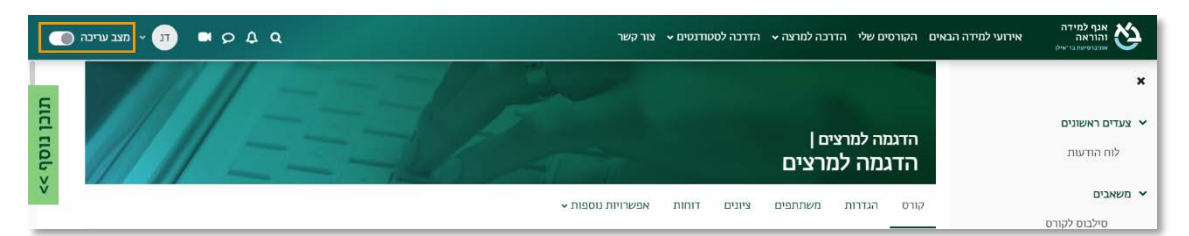

2. כשאנו נמצאים במצב עריכה, נלחץ על כפתור "הוספת משאב או פעילות" שנמצא

אפשרויות נוספות 🗸 הגדרות קורס דוחות ציונים משתתפים : 🖌 צעדים ראשונים הקורס "הדגמה למרצים" הינו קורס בסיסי להכרת מערכת המודל ואופן השימוש בה. הקורס מחולק ליחידות הוראה. בהצלחה, ד"ר מודל פורום (קבוצת־דיוו) **⊕** :  $\bigcirc$ לוח הודעות 🖋 הוספת משאב או פעילות 🕂

#### בתחתית יחידות ההוראה.

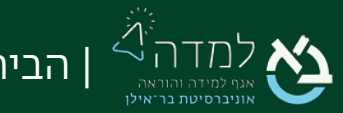

הבית של הלמידה.

### . בחלון שנפתח, נבחר בלשונית "פעילויות" ולאחר מכן נבחר באפשרות "Perusall".

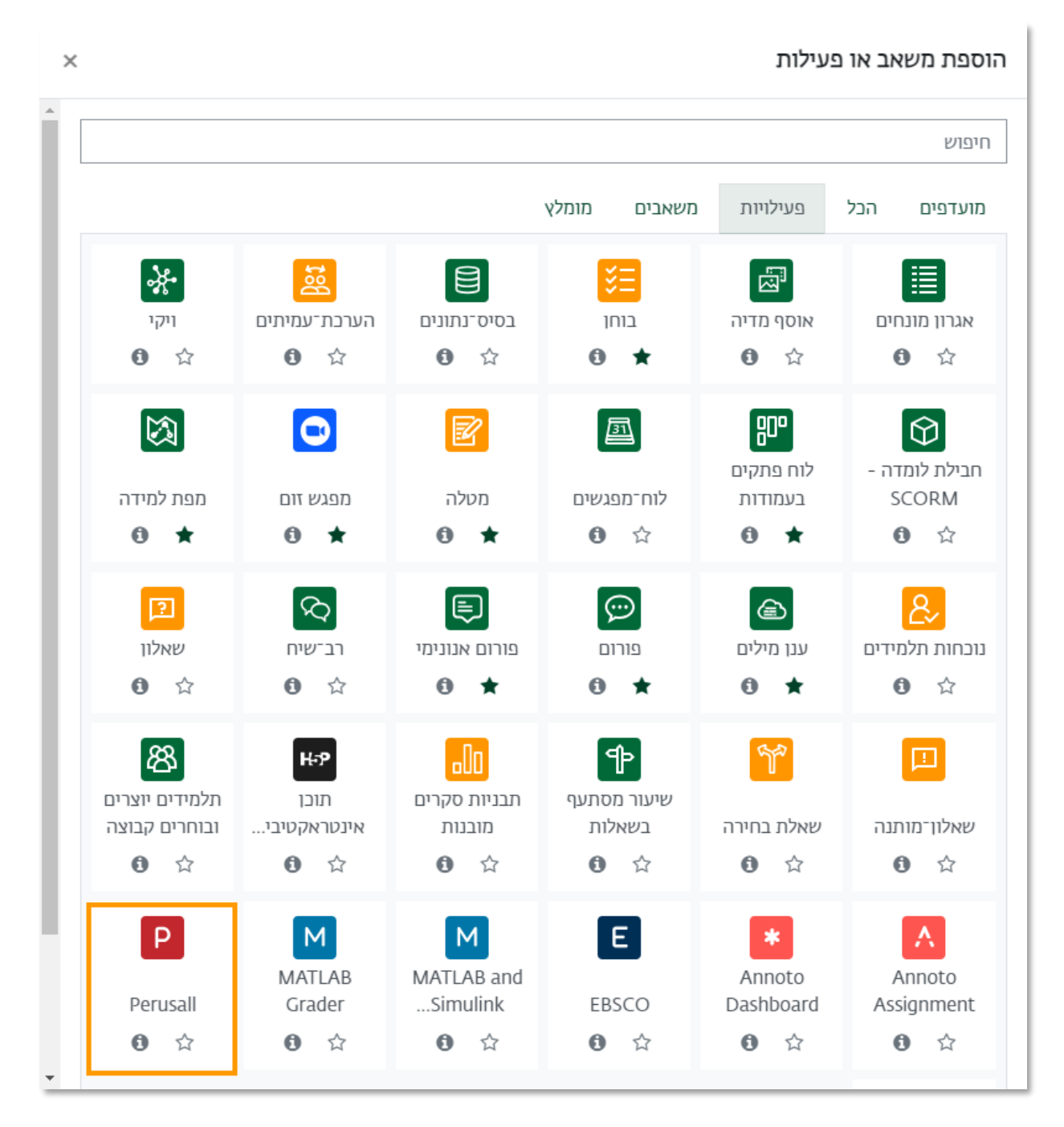

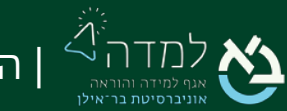

הבית של הלמידה.

4. בדף ההגדרות שנפתח לנו, ניתן לדף שם.

כמו כן, נדאג לכך שכל התיבות הסימון תחת הקטגוריה "פרטיות" מסומנות, וכן שתחת ציונים יהיה מסומן סוג "ניקוד". כמו כן, שימו לב לכך שהערך בשדה "ניקוד" צריך להיות זהה לזה שמוגדר בPerusall.

|                                                |   | א הגדרות כלליות 🗸             |
|------------------------------------------------|---|-------------------------------|
|                                                | 0 | שם פעילות                     |
|                                                |   | לחצו להגדרות נוספות           |
| בחירת תוכן                                     |   |                               |
|                                                |   | פרטיות ∽                      |
| 😧 שתפו שם המשתמש עם הכלי החיצוני 😧             |   |                               |
| 🕢 שתפו בתובת הדואר של המשתמש עם הכלי החיצוני 😧 |   |                               |
| 🛛 קבלת ציונים מהבלי החיצוני                    |   |                               |
|                                                |   | ציונים 🗸                      |
|                                                | 0 | ציונים                        |
| סוג ניקוד ¢                                    |   |                               |
| ניקוד מירבי                                    |   |                               |
| 001                                            |   |                               |
| קורס ≑                                         | 0 | שיוך פעילות זו לקטגוריית ציון |
|                                                | 0 | ציון "עובר"                   |

נדאג להסתיר את הרכיב מראש. הרכיב אינו מיועד לשימוש הסטודנטים כלל, אלא

לשימוש המרצה כחיבור לאתר Perusall. תחת זמינות נשנה מ"מוצג לסטודנטים בעמוד

הראשי של הקורס" ל"מוסתר מהסטודנטים".

|                                                                                  |            | 🗸 הגדרות רכיב כלליות                       |
|----------------------------------------------------------------------------------|------------|--------------------------------------------|
| מוצג לסטודנטים בעמוד הראשי של הקורס 🖨                                            | 0          | זמינות                                     |
| מוצג לסטודנטים בעמוד הראשי של הקורס<br>מוסתר מהסטודנטים<br>ברבת־תחדל (מערבתית) ≑ |            | לחצו להגדרות נוספות<br>שפח תתש <i>ק</i>    |
|                                                                                  |            |                                            |
| דרת המונחים עצמם.                                                                | ונמשיך להג | שמירת השינויים והצגתם<br>6. לסיום, נלחץ על |

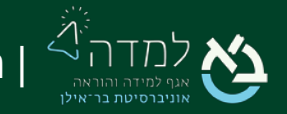

הבית של הלמידה.

### 

על מנת להיכנס לPerusall, יש ללחוץ על הקישור שנוצר לפי הוראות הפרק הקודם. הקישור יפתח לנו מרחב עבודה שמסונכרן עם מערכת הלמדה.

לאחר שיצרנו מטלה בPerusall, נוכל להטמיעה באתר הקורס עבור הסטודנטים. לתמיכה בפתיחת מטלה באתר הPerusall יש לפנות לאגף ללמידה והוראה.

Copy" ו. על מנת להטמיע מטלה שנוצרה בPerusall, יש להיכנס למאפייני המטלה וללחוץ על "full title for LMS".

| עריאת מאמר שיתופית פרא מאמר שיתופית uursation and the state state |    |     |                |                         |                 |              |        |
|----------------------------------------------------------------------------------------------------|----|-----|----------------|-------------------------|-----------------|--------------|--------|
| • 10                                                                                                    |    |     |                |                         |                 |              |        |
| →<br>Open                                                                                                    | Ec | lit | Duplicate      | C<br>Extended deadlines | Copy full title | e for LMS    | Delete |
| Analytics                                                                                                    |    | Gr  | ade assignment | Confusion report        |                 | All comments |        |
| Overall progress                                                                                                    |    |     |                |                         |                 |              |        |
| Completed with maximum score (0%)<br>Completed but not maximum score (0%)<br>Some work submitted (0%)<br>No work submitted (100.0%)                                                                                                    |    |     |                |                         |                 |              |        |
| 0 comments, 0 questions, 0 unanswered questions                                                                                                    |    |     |                |                         |                 |              |        |
| 0 minutes average active engagement time                                                                                                    |    |     |                |                         |                 |              |        |
| Last updated a few seconds ago. <u>Update now</u>                                                                                                    |    |     |                |                         |                 |              |        |

נוסף בהתאם לסעיפים 4-ו במדריך זה. כמובן שאין להסתיר את הרכיב במקרה זה.

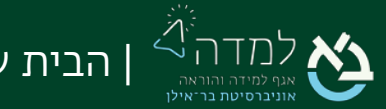

בשדה "שם הפעילות" חשוב מאוד להדביק את שם המטלה שהועתקה, בהתאם לסעיף ו.
כתיבת שם שאינו זהה במדויק לשם שנוצר בPerusall לא יזוהה, ולא יקושר למערכת הלמדה.

| וכן חיצוני (LTI)₀    | וספת כלי/תוכן חיצוני (LTI)פ∂ מ |  |  |
|----------------------|--------------------------------|--|--|
| I                    | הגדרות כלליור 🗸                |  |  |
| קריאת מאמר שיתופית 🚺 | שם פעילות                      |  |  |
| בחירת תוכן           | לחצו להגדרות נוספות            |  |  |

דרך הקישור באתר הקורס בלבד, על Perusall 1. חשוב להדגיש לסטודנטים שעליהם להיכנס לו מנת שציוניהם ייקלטו.

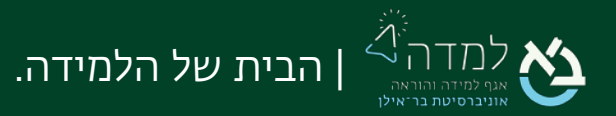